Kako je napomenuto u mail poruci u nastavku Vam donosim upute za prijavu u sustave potrebne za eventualnu on-line nastavu radi pojave CORON-a virusa.

Napominjem kako se za sve prijave u sve sustave koristite korisničkim HUSO podacima (CARNET šifra).

Za početak potrebno se je prijaviti u Office 365 sa napomenom da se prijavljujete putem CARNET-ovog sučelja na linku: <u>https://office365.skole.hr/default/authorized</u>

Tada se otvara stranica te odaberete "odvedi me na Office365"

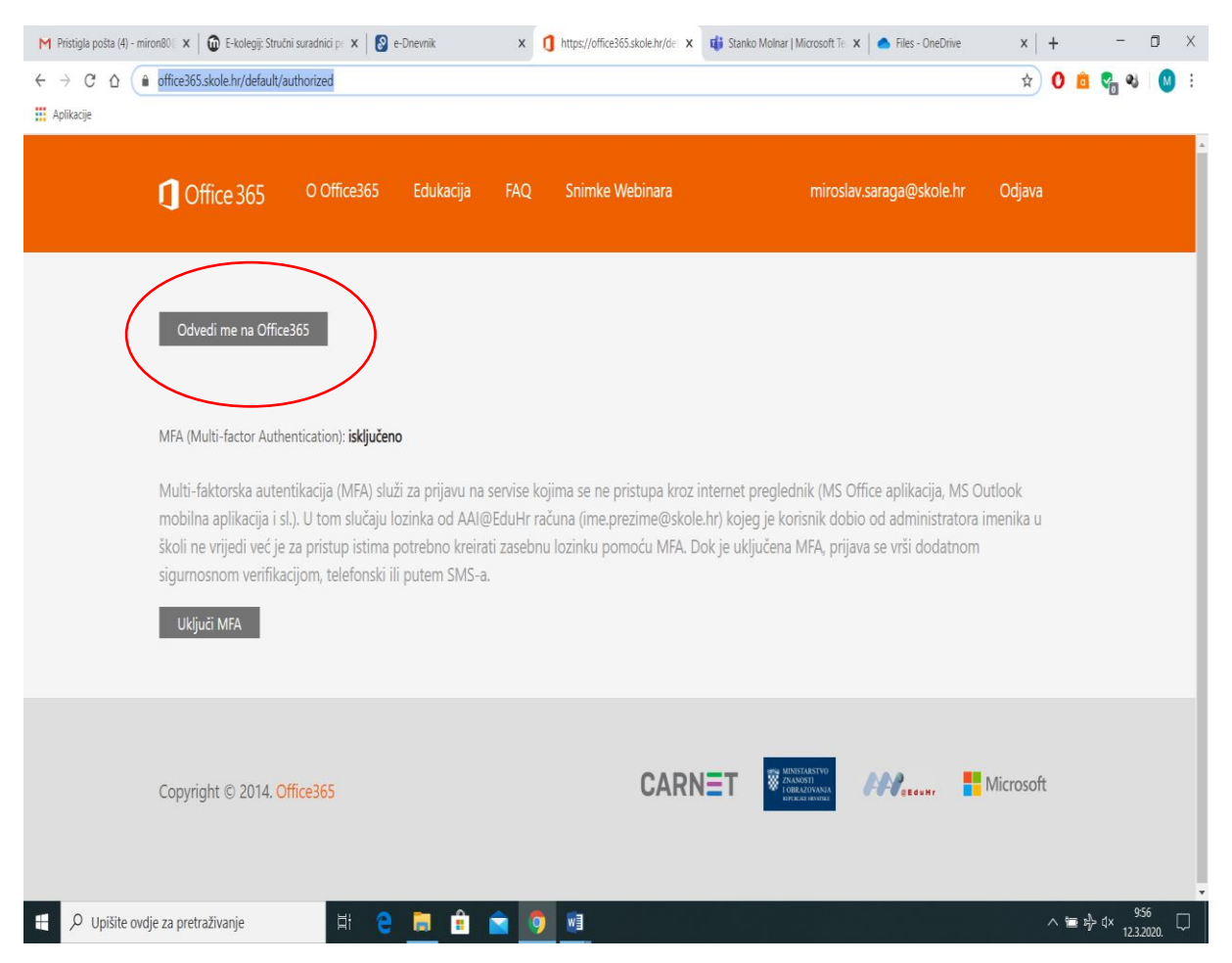

## Nakon odabira prijavljujete se Carnet šifom

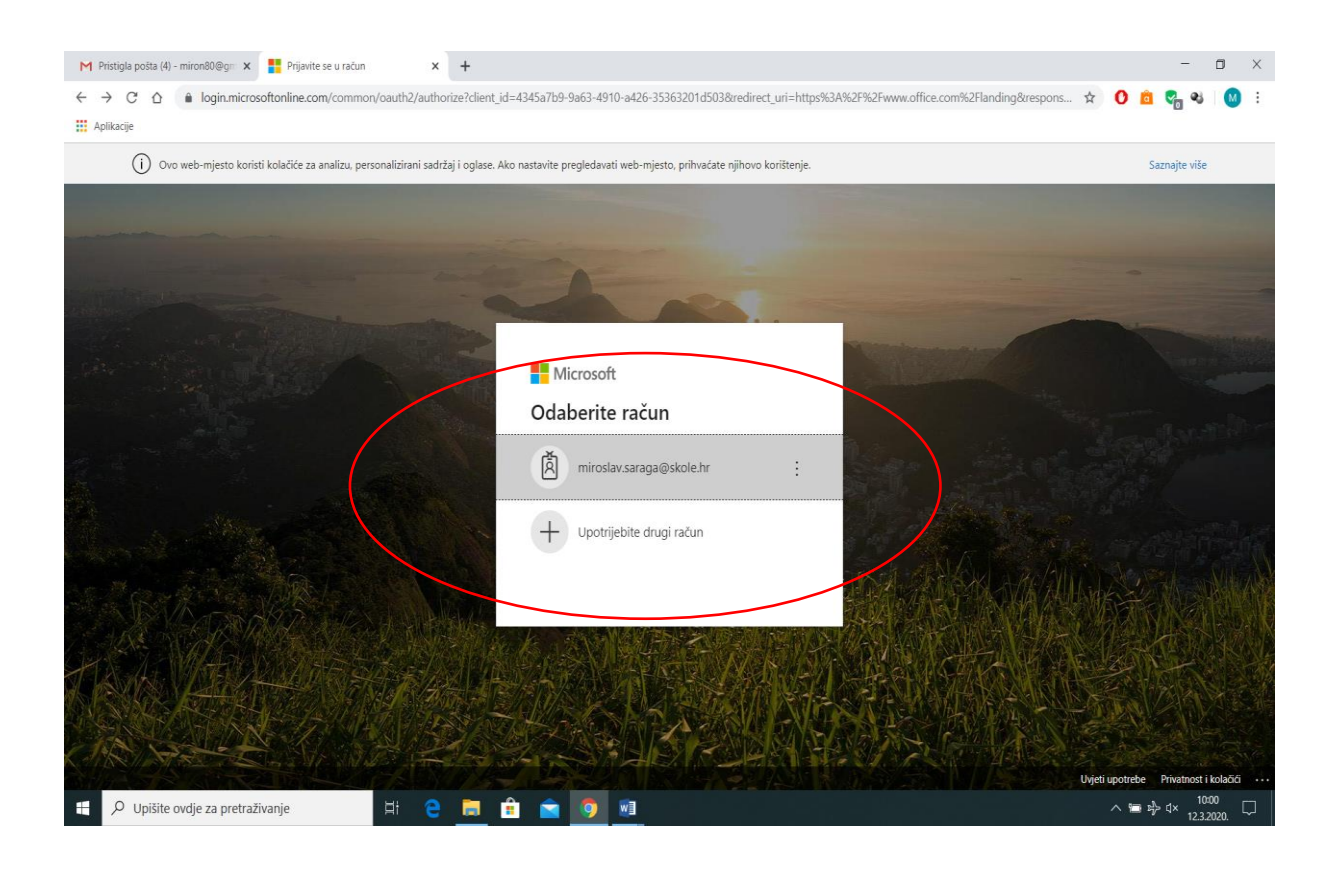

| M Pristigla pošta (4) - miron8                 | 0@gm 🗴 🐧 Početna stranica sustava Microso 🗴 🕂                              |                    |                                   |      |                                             |              | - 0 ×        |
|------------------------------------------------|----------------------------------------------------------------------------|--------------------|-----------------------------------|------|---------------------------------------------|--------------|--------------|
| ← → C ☆ 🔒 of                                   | ifice.com/?auth=2                                                          |                    |                                   |      | ☆                                           | 0 🖻 🤇        | <b>a</b> 🛛 E |
| Aplikacije                                     |                                                                            |                    |                                   |      |                                             |              |              |
| CARN                                           | Office 365                                                                 | Pretraživanje      |                                   |      |                                             | Q            | 🅸 ? MS       |
|                                                |                                                                            |                    |                                   |      |                                             |              | A            |
|                                                | Dobro jutro                                                                |                    |                                   |      | Instalacija sustava Office $\smallsetminus$ |              |              |
|                                                | 🕂 📥 🚾 🖬                                                                    |                    | Class                             | S    | F∎ →<br>Sve                                 |              |              |
|                                                | novo OneDrive Word Excel                                                   | PowerPoint OneNote | Teams Notebook                    | Sway | Forms aplikacije                            |              |              |
|                                                | Nedavno Prikvačeno Zajednički se koristi sa mnom Otkrivanje                |                    |                                   |      | ↑ Prenesi i otvori = ∨                      |              |              |
|                                                | Tecaj_ON_M_S<br>OneDrive za tvrtke korisnika MIROSLAV SARAGA               |                    | 019. g <sup>R</sup> Zajedni<br>ko | ič   |                                             |              |              |
|                                                | MIROSLAV @ CARNET<br>OneDrive za tvrtke korisnika MIROSLAV SARAGA          | 4. ruj 20          | 019. Samo vi                      |      |                                             |              |              |
|                                                | M OneDrive za tvrtke korisnika MIROSLAV SARAGA                             | 4. ruj 20          | 019. Samo vi                      |      |                                             |              |              |
|                                                | Prezentacija<br>OneDrive za tvrtke korisnika MIROSLAV SARAGA » » Documents |                    | 2019. Samo vi                     |      |                                             |              |              |
|                                                | Povucite datoteku ovamo da biste je prenijeli i otvorili                   |                    |                                   |      | Više na servisu OneDrive                    | ÷            | - 1          |
|                                                |                                                                            |                    |                                   |      |                                             |              |              |
|                                                | OneDrive                                                                   |                    |                                   |      | _                                           |              | _            |
| https://aka.ms/mstfw                           | Nedavne mape                                                               |                    |                                   |      |                                             | Povratne inf | ormacije     |
| 日 ク Upišite ovdje za pretraživanje 日 色 🚊 🚖 🤦 🧕 |                                                                            |                    |                                   |      |                                             |              |              |

## Kada se prijavite (može potrajati nekoliko minuta) otvara se sučelje

Sada kada ste prijavljeni u sustav Office 365 morate si prijaviti u "OneDrive". Prijava se vrši na slijedeći način:

Odaberite "Sve aplikacije"

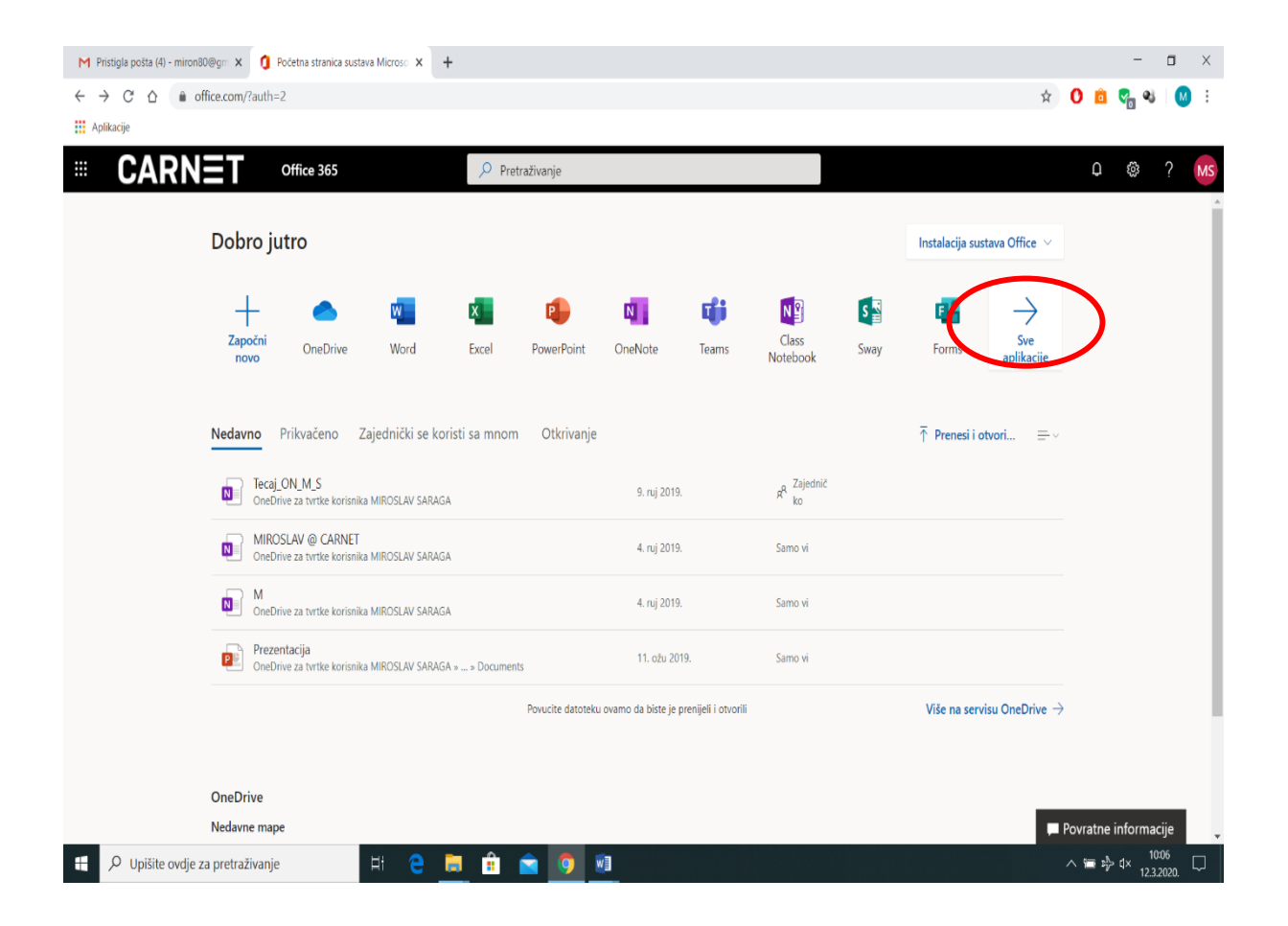

Zatim odaberite: "OneDrive" te se prijavite sa Carnet šifrom (moguće je da će sustav to sam učiniti. Može potrajati nekoliko minuta.).

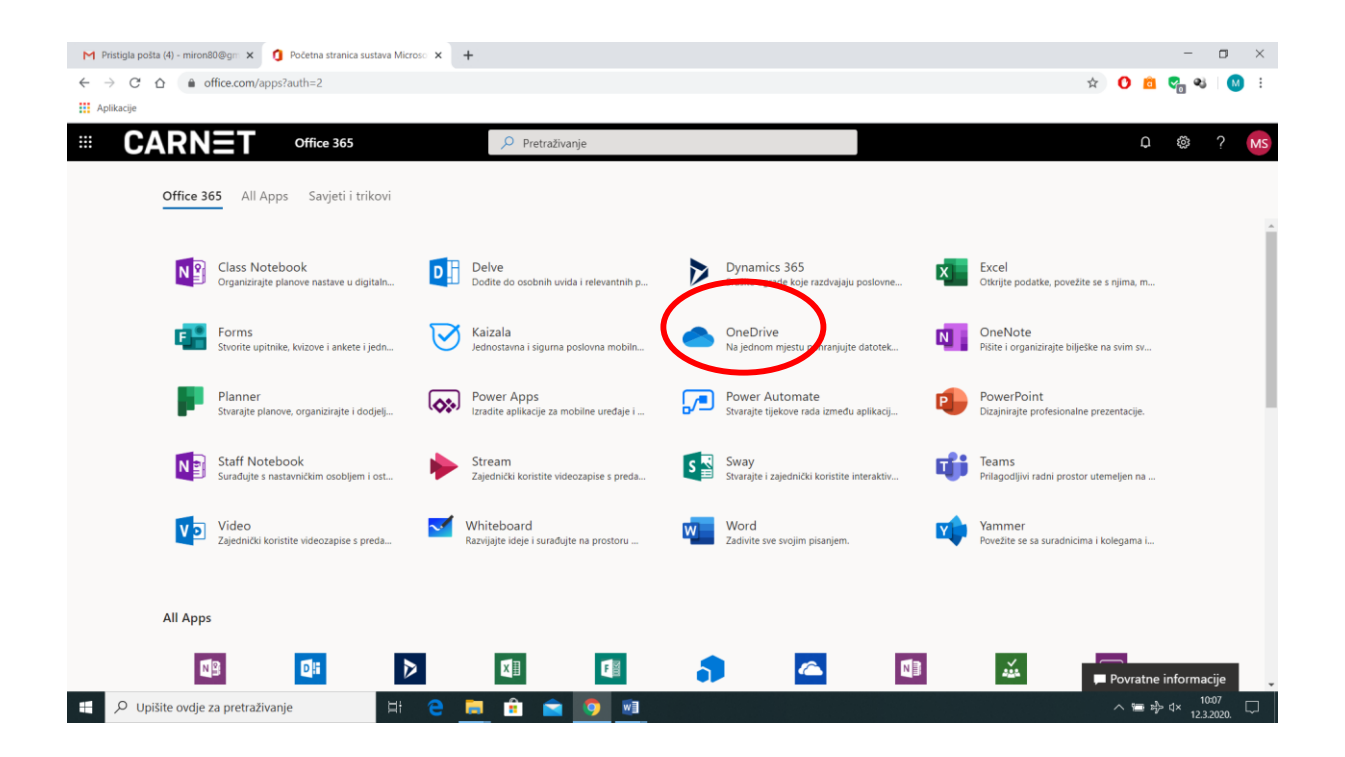